### Introduction

Based on the performance and design features of the first-gen NEURON ESC products, the NEURON II line steps it up by offering a broader selection of ESC models to various demands in different applications.

The NEURON II 60 comes with a fully enclosed all-CNC machined aluminum casing design, ensuring efficient heat dissipation while handling a continuous current of 60A. The NEURON II series can transmit telemetry data from built-in sensors to the radio by the receiver, allowing users to get real-time insights right from the radio system. RPM, power consumption, temperature, input/output voltage, and current readings are all at your fingertips.

With added support for the FBUS protocol, the NEURON II takes convenience to a whole new level! Users can now easily configure the BEC output voltage and other ESC parameters directly from the transmitter via the receiver. Or with even more flexibility, hook up NEURON II ESC to the ETHOS radio's S.Port for seamless wired configuration without requiring a receiver (this feature will be available on ETHOS 1.5.0 and later versions). The traditional configuration method through a PC webpage is also retained. There's more! The NEURON II 60/80 compatible motors.

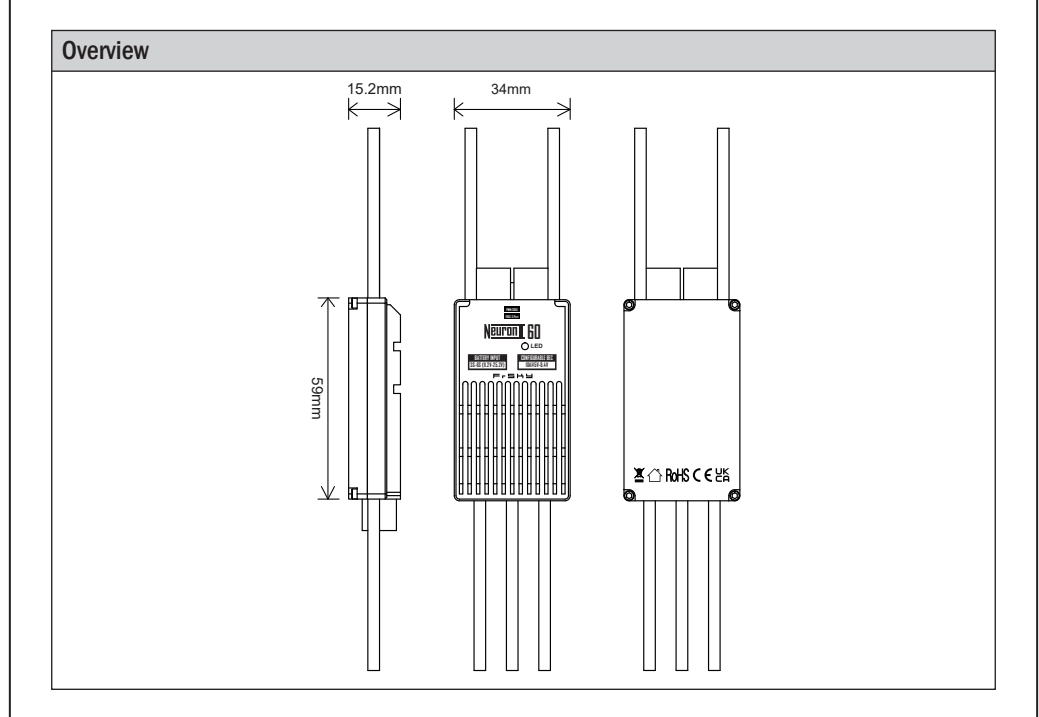

### **Specifications**

- Dimension: 59×34×15.2mm(L×W×H)
- Weight: 75g (with wires included.)
- Battery Input Voltage Range: 11.2-25.2V (3S-6S Li batteries)
- BEC Output Voltage Range: 10A@5V~8.4V (Adjustable & Voltage Step 0.1V)
- Continuous Current: 60A

FrSky Electronic Co., Ltd. www.frsky-rc.com Contact us : frsky@frsky-rc.com
Add: F-4,Building C, Zhongxiu Technology Park, No.3 Yuanxi Road, Wuxi, 214125, Jiangsu, China Technical Support: sales4tech@gmail.com

## Instruction Manual for FrSky Neuron II 60

### Features

- All-CNC Machined Aluminum Case aiding in Heat Dissipation
- Various Telemetry Data (for ESC & SBEC) via FBUS / S.Port
- Telemetry data for ESC: Batt Voltage & Current (Resolution 125mA, Precision ±2%), RPM, Power Consumption, Temperature.
- Telemetry data for SBEC: Output Voltage & Current (Resolution 50mA, Precision ±2%).
- Adjustable SBEC Output Voltage & ESC Parameters by LUA scripts (on ETHOS, OPTX radios.) or PC Configuration Webpage (by STK tool)
- Supports Various Signaling Inputs for Motor Control (PWM, DShot, OneShot)
- High-Performance32-bit Microprocessor
- Over-Temperature and Over-Current Protection

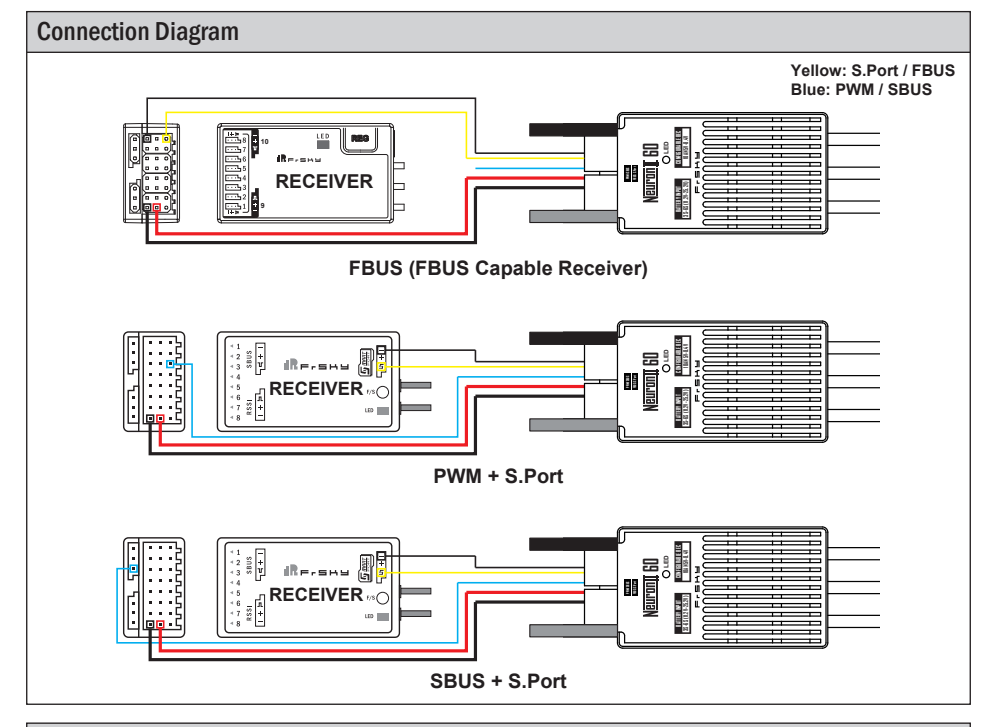

### Parameter Configuration ( PC Webpage Programming via STK tool )

The FrSky ESC Neuron II 60 supports editing parameters through the STK tool. The STK tool is not included in the packaging and needs to be purchased separately by the user.

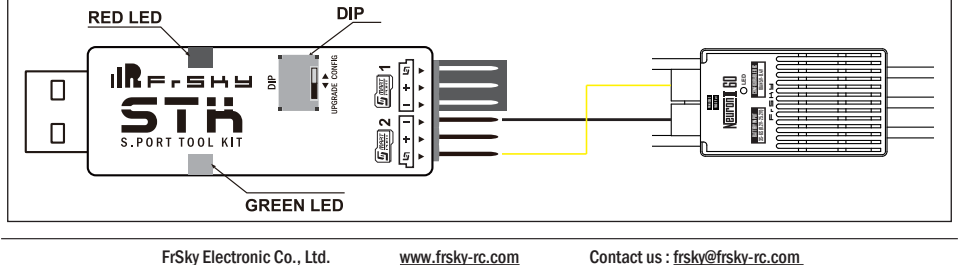

Add: F-4, Building C, Zhongxiu Technology Park, No.3 Yuanxi Road, Wuxi, 214125, Jiangsu, China Technical Support: sales4tech@gmail.com

| Ressau                                                                                  | Instruction Manual for FrSky                                                                                                    | / Neuron II 60                                                 |
|-----------------------------------------------------------------------------------------|----------------------------------------------------------------------------------------------------|----------------------------------------------------------------|
| Note: To configure the N<br>power supply to th<br>button on Webpage                     | euron II ESC, please connect the STK tool to your c<br>le Neuron II ESC. Once powering the ESC then, pl<br>e Configurator in 5 seconds to complete the connec                                                                                           | computer and connect the<br>ease click the "Connect"<br>ction. |
| The configuration methods p<br>functionality description ma<br>instructions.            | provided below are for reference only. Due to firmware a<br>y vary. Please refer to the latest official user manua                                                                                                    | updates or other reasons, the<br>al for accurate configuration |
| Here are the descriptions of                                                            | of various features on the web-based ESC configurat                                                                                                    | tion page of FrSky Neuron II.                                  |
| IR Frsk                                                                                 | Configurator                                                                                                    |                                                                |
| Cverview     Settings     Verview     Settings                                          |                                                                                                    | USB UART - Disconnect ReScan                                   |
| 1 Reverse motor direction Ski<br>Current calibration (%) 100<br>Application ID 0 Respon | w start Code start ESC berges PVM Min. 1000 PVM Max. 2000 Soft brake<br>Current Imit(A) 65 BEC output Voltage(V) 5 Activated 1 Tropecidad commutation Physical<br>as Time(*150ma) 2 High demag protection Mater pole count 12 Throttle channel 3 On/W/X | ID 10 V                                                        |
| 1. Reverse motor direction:<br>Checking this option will r                              | This feature allows you to control whether the motor sp<br>everse the motor direction.                                                                                                    | ins in the opposite direction.                                 |
| Reverse motor direction                                                                 |                                                                                                    |                                                                |
| 2. Slow start: It controls the                                                          | gradual acceleration of the motor during startup to avoid                                                                                                    | sudden and strong reactions.                                   |
| Slow start 🔽                                                                            |                                                                                                    |                                                                |
| 3. Soft start: This feature er and load on the motor.                                   | ables a smooth acceleration of the motor during startu                                                                                                    | ıp, reducing the impact force                                  |
| Soft start                                                                              |                                                                                                    |                                                                |
| 4. ESC beeps: It determines status.                                                     | whether the ESC emits audible beeps during startup,                                                                                                    | serving as an indicator of its                                 |
| ESC beeps 🔽                                                                             |                                                                                                    |                                                                |
| 5. PWM Min: This setting de throttle position.                                          | etermines the minimum PWM signal value that the ESC                                                                                                    | C will recognize as the lowest                                 |
| PWM Min.                                                                                | 1000                                                                                                    |                                                                |
| 6. PWM Max: It sets the ma                                                              | ximum PWM signal value that the ESC will recognize a                                                                                                    | s the full throttle position.                                  |
| PWM Max.                                                                                | 2000                                                                                                    |                                                                |
| 7. Soft brake: This feature c<br>low throttle.                                          | ontrols whether the ESC implements a smooth braking                                                                                                    | g action when transitioning to                                 |
| Soft brake 🔽                                                                            |                                                                                                    |                                                                |
| 8. 3D Mode: It activates a s actions.                                                   | pecial mode in the ESC suitable for performing aeroba                                                                                                    | atic maneuvers and 3D flight                                   |
| 3D Mode                                                                                 |                                                                                                    |                                                                |
|                                                                                         |                                                                                                    |                                                                |

| Re-SHU                                                                                                    | Instruction Manual for FrSky Neuron II 60                                                                                                    |
|----------------------------------------------------------------------------------------------------|----------------------------------------------------------------------------------------------------|
| 9. Current calibration(%): Th precise current data.                                                                    | is option allows you to calibrate the ESC to accurately measure current, providing                                                                                                    |
| Current calibration (%)                                                                                                | 100                                                                                                    |
| 10. Current limit: It lets you se from overloading.                                                                    | t the maximum current output limit of the ESC to protect both the ESC and the motor                                                                                                    |
| Current limit(A) 85                                                                                                    |                                                                                                    |
| 11. BEC output Voltage: You                                                                                            | can specify the output voltage of the ESC's built-in BEC (Battery Eliminator Circuit).                                                                                                    |
| BEC output Voltage(V)                                                                                                  | 5                                                                                                    |
| 12. Activated: Display ESC A                                                                                           | ctivation Status.                                                                                                    |
| Activated 1                                                                                                    |                                                                                                    |
| 13. Trapeziodal commutation                                                                                            | 1                                                                                                    |
| Trapeziodal commutation                                                                                                | n 🔽                                                                                                    |
| 14. Physical ID: This setting s                                                                                        | specifies the physical ID used for communication.                                                                                                    |
| Physical ID 10                                                                                                    |                                                                                                    |
| 15. Application ID: This settin                                                                                        | g specifies the Sensor ID used for communication.                                                                                                    |
| Application ID 0                                                                                                    |                                                                                                    |
| 16. Response Time(*100ms)                                                                                              | : It determines the time gap between communications.                                                                                                    |
| Response Time(*100ms)                                                                                                  | 2                                                                                                    |
| 17. High demag. protection                                                                                             |                                                                                                    |
| High demag. protection                                                                                                 |                                                                                                    |
| 18. Motor pole count: It refers<br>count to ensure proper m                                                            | to the number of magnetic poles inside the motor. You need to set the correct pole otor rotation and ESC commutation.                                                                                                    |
| Motor pole count 12                                                                                                    | 2                                                                                                    |
| 19. Throttle channel: Specify<br>ESC, such as SBUS/FBL                                                                 | the serial port signal channel for the throttle channel input signal used to control the<br>IS.                                                                                                    |
| Throttle channel 3                                                                                                    |                                                                                                    |
| 20. OneWire ID: This feature                                                                                           | assigns a unique ID to each ESC when using OneWire bus communication.                                                                                                    |
| OneWire ID 1                                                                                                    |                                                                                                    |
| These features offer a wide r<br>and flight preferences. Speci<br>device support. Please consu<br>using these options. | range of configuration options to meet the requirements of different types of aircraft<br>fic features and options may vary based on the version of FETtec Configurator and<br>It the relevant documentation or official guides for more detailed information before |
| I                                                                                                    |                                                                                                    |
| FrSky Electron                                                                                                    | ic Co., Ltd. www.frskv-rc.com Contact us : frskv@frskv-rc.com                                                                                                    |

## Instruction Manual for FrSky Neuron II 60

| Parameter Configuration ( ETH)                                                                            | OS Lua Progr     | amming via FBUS / S          | .Port)                                 |  |  |  |
|----------------------------------------------------------------------------------------------------|------------------|------------------------------|----------------------------------------|--|--|--|
| Here are the descriptions of various features on the ETHOS LUA configuration page of FrSky Neuron II ESC. |                  |                              |                                        |  |  |  |
| FrSky ESC ETHOS                                                                                           |                  | Þ                            |                                        |  |  |  |
| Rotation Direction                                                                                        | Normal 🔻         |                              |                                        |  |  |  |
| Use Sin Start                                                                                             | on 🔻             |                              |                                        |  |  |  |
| Soft Start                                                                                                | OFF 🔻            |                              |                                        |  |  |  |
| ESC Beep                                                                                                  | ON 🔻             | -                            |                                        |  |  |  |
| PWM Min(Effective after restart)                                                                          | 100              |                              |                                        |  |  |  |
| PWM Max(Effective after restart)                                                                          | 2000             |                              |                                        |  |  |  |
| Soft Brake                                                                                                | ON V             |                              |                                        |  |  |  |
| Rotation Direction                                                                                        |                  | Normal 🔻                     |                                        |  |  |  |
| This feature allows you to control w reverse the motor direction.                                         | hether the mot   | tor spins in the opposite    | direction. Checking this option will   |  |  |  |
| Use Sin Start                                                                                             |                  | ON                           |                                        |  |  |  |
| Use Sine Wave Start                                                                                       |                  |                              | _                                      |  |  |  |
| Soft Start                                                                                                |                  | OFF                          |                                        |  |  |  |
| This feature enables a smooth accele motor.                                                               | eration of the m | otor during startup, reduci  | ing the impact force and load on the   |  |  |  |
| ESC Beep                                                                                                  |                  | 0                            | N 🔻                                    |  |  |  |
| It determines whether the ESC emits                                                                       | audible beeps    | during startup, serving as   | s an indicator of its status.          |  |  |  |
| PWM Min(Effective after restart)                                                                          |                  | 1000                         | 0                                      |  |  |  |
| This setting determines the minimum                                                                       | PWM signal va    | lue that the ESC will reco   | gnize as the lowest throttle position. |  |  |  |
| PWM Max(Effective after restart)                                                                          |                  | 2                            | 2000                                   |  |  |  |
| It sets the maximum PWM signal val                                                                        | ue that the ES0  | C will recognize as the full | throttle position.                     |  |  |  |
| Soft Brake                                                                                                |                  | on 🔻                         |                                        |  |  |  |
| This feature controls whether the ES                                                                      | C implements a   | a smooth braking action w    | when transitioning to low throttle.    |  |  |  |
| 3D Mode(Effective after restart)                                                                          |                  | OFF 🔻                        |                                        |  |  |  |
| It activates a special mode in the ES                                                                     | C suitable for p | erforming aerobatic mane     | euvers and 3D flight actions.          |  |  |  |
| Current Calibration                                                                                       |                  | 1                            | 00%                                    |  |  |  |
| This option allows you to calibrate the                                                                   | e ESC to accur   | ately measure current, pr    | oviding precise current data.          |  |  |  |
| Current Limit                                                                                             |                  | 85                           | A                                      |  |  |  |
|                                                                                                    |                  |                              |                                        |  |  |  |
| FrSky Flectronic Co., Ltr                                                                                 | d. www.fi        | rsky-rc.com Contact u        | is · frskv@frskv-rc.com                |  |  |  |

Add: F-4, Building C, Zhongxiu Technology Park, No.3 Yuanxi Road, Wuxi, 214125, Jiangsu, China Technical Support: sales4tech@gmail.com

## Instruction Manual for FrSky Neuron II 60

| BEC Voltage       5.00V         You can specify the output voltage of the ESC's built-in BEC (Battery Eliminator Circuit).         Trapezoidal Mode       ON         Trapezoidal Mode       ON         Trapezoidal Mode       ON         Trapezoidal Mode       ON         Trapezoidal Mode       ON         Trapezoidal Commutation       Image: Communication.         App Group Id       0         This setting specifies the Sensor ID used for communication.       Image: Communication.         Time Gap       200ms         t determines the time gap between communications.       Image: Communication.         Motor Pole Count       12         t refers to the number of magnetic poles inside the motor. You need to set the correct pole count to ensure proprotor oration and ESC commutation.         FBus Thr CH(Effective after restart)       3         Specify the serial port signal channel for the throttle channel input signal used to control the ESC, such SUS/FBUS.         High Demag prot       OFF         High Cense; the telemetry sensor configuration and feedback for the ETHOS system.         Image System Strate Strate                                                                                                    | ovenoaung.                                                                                                    | nt output limit of t                                              | he ESC to protec                                                                                                    | t both the ESC                                                                                                    | and the motor from                                                                                                    |
|----------------------------------------------------------------------------------------------------|----------------------------------------------------------------------------------------------------|-------------------------------------------------------------------|----------------------------------------------------------------------------------------------------|----------------------------------------------------------------------------------------------------|----------------------------------------------------------------------------------------------------|
| You can specify the output voltage of the ESC's built-in BEC (Battery Eliminator Circuit).         Trapezoidal Mode       ON         Trapezoidal Mode       ON         Trapezoidal Mode       ON         Phy Id       10         This setting specifies the physical ID used for communication.       App Group Id       0         Time Gap       200ms         t determines the time gap between communications.       200ms         Motor Pole Count       12         t refers to the number of magnetic poles inside the motor. You need to set the correct pole count to ensure proprotor rotation and ESC commutation.         FBus Thr CH(Effective after restart)       3         Specify the serial port signal channel for the throttle channel input signal used to control the ESC, such SBUS/FBUS.         High Demag prot       OFF         +tigh demag. protection         Here is the telemetry sensor configuration and feedback for the ETHOS system.         Impresonal Mode B00       SC Correct 000A Internal Mode B00         Specify the count       12         trapezoidal Mode       00         High Demag prot       OFF         *tigs demag. protection       SC Correct 000A Internal Mode B00         Sc Correct Pale Count       12         St System Pale Count       12         The enstrip Pale T                                                                                                    | BEC Voltage                                                                                                    |                                                                   |                                                                                                    | 5.00V                                                                                                    |                                                                                                    |
| Trapezoidal Mode       ON         Trapezoidal commutation         Phy Id       10         This setting specifies the physical ID used for communication.         App Group Id       0         This setting specifies the Sensor ID used for communication.         Time Gap       200ms         t determines the time gap between communications.         Motor Pole Count       12         t refers to the number of magnetic poles inside the motor. You need to set the correct pole count to ensure proprotor rotation and ESC commutation.         FBus Thr CH(Effective after restart)       3         Specify the serial port signal channel for the throttle channel input signal used to control the ESC, such SBUS//FBUS.         High Demag prot       OFF         High demag. protection         Here is the telemetry sensor configuration and feedback for the ETHOS system.         Imprecodal Mode Cont       12         The Gap       200ms         High demag. protection       Immediate 200         Here is the telemetry sensor configuration and feedback for the ETHOS system.         Imprecodal Mode Cont       12         Immediapprot       12         High demag. prot       Immediate 200         Store of the Count       12         Immediapprot       Immediate 200                                                                                                    | You can specify the output voltage o                                                                                                    | f the ESC's built-in                                              | BEC (Battery Elim                                                                                                    | inator Circuit).                                                                                                    |                                                                                                    |
| Trapezidal commutation         Phy Id       10         This setting specifies the physical ID used for communication.         App Group Id       0         This setting specifies the Sensor ID used for communication.         Time Gap       200ms         t determines the time gap between communications.         Motor Pole Count       12         t refers to the number of magnetic poles inside the motor. You need to set the correct pole count to ensure propriotor rotation and ESC commutation.         FBus Thr CH(Effective after restart)       3         Specify the serial port signal channel for the throttle channel input signal used to control the ESC, such SBUS/FBUS.         High Demag prot       OFF         tigh demag. protection         tere is the telemetry sensor configuration and feedback for the ETHOS system.         Image: Specify Id       30         Aps Group Id       00         Treesedial Mode       0N m         Phy Id       30         Aps Group Id       00         Time Gap       200ms         High Demag prot       0FF m         Treesedial Mode       0N m         Phy Id       30         Aps Group Id       0         Time Gap       200ms         High Demag prot       0FF                                                                                                    | Trapezoidal Mode                                                                                                    |                                                                   | ON                                                                                                    | -                                                                                                    |                                                                                                    |
| Phy Id       10         This setting specifies the physical ID used for communication.       App Group Id       0         This setting specifies the Sensor ID used for communication.       10       0         Time Gap       200ms       200ms         t determines the time gap between communications.       12         Motor Pole Count       12         t refers to the number of magnetic poles inside the motor. You need to set the correct pole count to ensure proprotor rotation and ESC commutation.         FBus Thr CH(Effective after restart)       3         Specify the serial port signal channel for the throttle channel input signal used to control the ESC, such subU/FBUS.         High Demag prot       OFF         High demag. protection         App Group Id       00         Trapezoidal Mode       00         Phy Id       00         App Group Id       00         Time Gap       200ms         Bus Thr CH(Effective after restart)       00         Specify the serial port signal channel for the throttle channel input signal used to control the ESC, such setting specifies         High Demag prot       OFF         Trapezoidal Mode       00         Phy Id       00         App Group Id       00         Time Gap       200ms                                                                                                    | Frapeziodal commutation                                                                                                    |                                                                   |                                                                                                    | _                                                                                                    |                                                                                                    |
| This setting specifies the physical ID used for communication.<br>App Group Id 0<br>This setting specifies the Sensor ID used for communication.<br>Time Gap 200ms<br>t determines the time gap between communications.<br>Motor Pole Count 12<br>t refers to the number of magnetic poles inside the motor. You need to set the correct pole count to ensure prop<br>motor rotation and ESC commutation.<br>FBus Thr CH(Effective after restart) 3<br>Specify the serial port signal channel for the throttle channel input signal used to control the ESC, such<br>SBUS/FBUS.<br>High Demag prot 0FF<br>High demag. protection<br>tere is the telemetry sensor configuration and feedback for the ETHOS system.<br><b>Crisky ESC</b><br>Trapecoidal Mode 0N<br>Ny Id 000A Internal Module 900<br>ESC Current 0.00A Internal Module 900<br>ESC Current 0.00A Internal | Phy Id                                                                                                    |                                                                   |                                                                                                    | 10                                                                                                    |                                                                                                    |
| App Group Id       0         This setting specifies the Sensor ID used for communication.       1         Time Gap       200ms         t determines the time gap between communications.       12         Motor Pole Count       12         t refers to the number of magnetic poles inside the motor. You need to set the correct pole count to ensure propriotor rotation and ESC commutation.       3         FBus Thr CH(Effective after restart)       3         Specify the serial port signal channel for the throttle channel input signal used to control the ESC, such a SBUS/FBUS.         High Demag prot       OFF         High demag. protection         Here is the telemetry sensor configuration and feedback for the ETHOS system.         Image Count       10         App Group Id       20         Time Gap       200ms         Bus Thr CH(Effective after restart)       10         App Group Id       20         Time Gap       200ms         Bus Thr CH(Effective after restart)       10         Stor Pole Count       12         Stor Pole Count       12         Time Gap       200ms         Bus Thr CH(Effective after restart)       10         Stor Pole Count       12         Bus Thr CH(Effective after restart)       20                                                                                                    | This setting specifies the physical ID                                                                                                    | used for communi                                                  | cation.                                                                                                    |                                                                                                    |                                                                                                    |
| This setting specifies the Sensor ID used for communication.<br>Time Gap 200ms<br>t determines the time gap between communications.<br>Motor Pole Count 12<br>trefers to the number of magnetic poles inside the motor. You need to set the correct pole count to ensure prop<br>notor rotation and ESC commutation.<br>FBus Thr CH(Effective after restart) 3<br>specify the serial port signal channel for the throttle channel input signal used to control the ESC, such<br>abu/FBUS.<br>High Demag prot OFF T<br>tigh demag. protection<br>dere is the telemetry sensor configuration and feedback for the ETHOS system.<br>Cressy ESC Correct 000A Internal Module 900<br>SC Current 000A Internal Module 900<br>ESC Current 000A Internal Module 900<br>ESC Current     | App Group Id                                                                                                    |                                                                   |                                                                                                    | 0                                                                                                    |                                                                                                    |
| Time Gap       200ms         t determines the time gap between communications.       12         Motor Pole Count       12         t refers to the number of magnetic poles inside the motor. You need to set the correct pole count to ensure proprotor rotation and ESC commutation.       3         FBus Thr CH(Effective after restart)       3         Specify the serial port signal channel for the throttle channel input signal used to control the ESC, such setup: SuUS/FBUS.       Image: Protection         High Demag prot       OFF       Image: Protection         Here is the telemetry sensor configuration and feedback for the ETHOS system.       Image: Protection         Image: Protection       Image: Protection       Image: Protection         App Group Id       0       Image: Protection       Image: Protection         Image: Protection       Image: Protection       Image: Protection       Image: Protection         Image: Protection       Image: Protection       Image: Protection       Image: Protection         Image: Protection       Image: Protection       Image: Protection       Image: Protection         Image: Protection       Image: Protection       Image: Protection       Image: Protection         Image: Prot Protection       Image: Prot Protection       Image: Protection       Image: Protection         Image: Prot Prot Prot Protection                                                                                                    | This setting specifies the Sensor ID                                                                                                    | used for communic                                                 | ation.                                                                                                    |                                                                                                    |                                                                                                    |
| t determines the time gap between communications.          Motor Pole Count       12         t refers to the number of magnetic poles inside the motor. You need to set the correct pole count to ensure propriot or rotation and ESC commutation.       3         FBus Thr CH(Effective after restart)       3         specify the serial port signal channel for the throttle channel input signal used to control the ESC, such SBUS/FBUS.       3         High Demag prot       OFF         digh demag. protection       Fere is the telemetry sensor configuration and feedback for the ETHOS system.         Image: restart and the sense of the sense of the                                                                                                    | Time Gap                                                                                                    |                                                                   |                                                                                                    | 200ms                                                                                                    |                                                                                                    |
| Motor Pole Count       12         trefers to the number of magnetic poles inside the motor. You need to set the correct pole count to ensure propriod or rotation and ESC commutation.         FBus Thr CH(Effective after restart)       3         Specify the serial port signal channel for the throttle channel input signal used to control the ESC, such a SBUS/FBUS.         High Demag prot       OFF         High Demag prot       OFF         High demag. protection         Here is the telemetry sensor configuration and feedback for the ETHOS system.         Image: Trapezoidal Mode       ON         Phy Id       10         App Group Id       0         Time Gap       200ms         Motor Pole Count       12         Bus Thr CH(Effective after restart)       3         Phy Id       10         App Group Id       0         Time Gap       200ms         Bus Thr CH(Effective after restart)       3         Bus Thr CH(Effective after restart)       3         Bus Thr CH(Effective after restart)       3         Phy Id       0         App Group Id       0         Telemetry feedback       Internal Module 900         Bus Thr CH(Effective after restart)       3         Phy Id       0                                                                                                    | t determines the time can between                                                                                                    | communications                                                    |                                                                                                    |                                                                                                    |                                                                                                    |
| Motor Pole Count       12         trefers to the number of magnetic poles inside the motor. You need to set the correct pole count to ensure propriot rotation and ESC commutation.       3         FBus Thr CH(Effective after restart)       3         Specify the serial port signal channel for the throttle channel input signal used to control the ESC, such SBUS/FBUS.         High Demag prot       OFF         High Demag prot       OFF         High demag. protection       Image: Commutation and feedback for the ETHOS system.         Image: State State St                                                                                                    |                                                                                                    | sommanications.                                                   |                                                                                                    |                                                                                                    |                                                                                                    |
| trefers to the number of magnetic poles inside the motor. You need to set the correct pole count to ensure propriot or totation and ESC commutation.  FBus Thr CH(Effective after restart)  Specify the serial port signal channel for the throttle channel input signal used to control the ESC, such SBUS/FBUS.  High Demag prot  Frage protection  Frage protection  Frage prote                                                                                                    | Motor Pole Count                                                                                                    |                                                                   |                                                                                                    | 12                                                                                                    |                                                                                                    |
| FBus Thr CH(Effective after restart)       3         Specify the serial port signal channel for the throttle channel input signal used to control the ESC, such SBUS/FBUS.         High Demag prot       OFF          High Demag prot       OFF          High demag. protection       Image: Control the ETHOS system.         Image: Protection       Image: Control the ETHOS system.         Image: Protection       <                                                                                                    | t refers to the number of magnetic po<br>notor rotation and ESC commutation                                                                                                    | oles inside the moto<br>n.                                        | r. You need to set                                                                                                    | the correct pole co                                                                                                    | ount to ensure prop                                                                                                    |
| Specify the serial port signal channel for the throttle channel input signal used to control the ESC, such SBUS/FBUS.         High Demag prot       OFF         High demag. protection         Here is the telemetry sensor configuration and feedback for the ETHOS system.         Image: Specify BSC       Image: Specify BSC         Preprovidal Mode       ON         Phy Id       10         App Group Id       0         Time Gap       200ms         BES Thr CH(Effective after restart)       3         High Demag prot       OFF         Parameter configuration       Telemetry feedback                                                                                                    | FBus Thr CH(Effective after restar                                                                                                    | rt)                                                               |                                                                                                    | 3                                                                                                    |                                                                                                    |
| High Demag prot       OFF         High Demag prot       OFF         High demag. protection       Here is the telemetry sensor configuration and feedback for the ETHOS system.         Image: State telemetry sensor configuration and feedback for the ETHOS system.         Image: State telemetry sensor configuration and feedback for the ETHOS system.         Image: State telemetry sensor configuration and feedback for the ETHOS system.         Image: State telemetry sensor configuration and feedback for the ETHOS system.         Image: State telemetry sensor configuration and feedback for the ETHOS system.         Image: State telemetry sensor configuration and feedback for the ETHOS system.         Image: State telemetry sensor configuration and feedback for the ETHOS system.         Image: State telemetry sensor configuration and feedback         Image: State telemetry sensor configuration and feedback         Image: State telemetry sensor configuration       Image: State telemetry feedback         Image: State telemetry feedback       Image: State telemetry feedback         Image: State telemetry feedback       Image: State telemetry feedback                                                                                                    |                                                                                                    |                                                                   |                                                                                                    |                                                                                                    |                                                                                                    |
| High demag. protection         Here is the telemetry sensor configuration and feedback for the ETHOS system.         Image: Stress and Stress and St                                                                                                    | Specify the serial port signal chanr<br>SBUS/FBUS.                                                                                                    | nel for the throttle                                              | channel input sigr                                                                                                    | al used to contro                                                                                                    | I the ESC, such a                                                                                                    |
| Frsky ESC       ETH 05       IIIIIII0         Trapezoidal Mode       ON        ADC2       0.00V       Internal Module 900         Phy Id       10       ADC2       0.00V       Internal Module 900         App Group Id       0       ESC Current       0.00A       Internal Module 900         Time Gap       200ms       ESC Voltage       11.12V       Internal Module 900         Motor Pole Count       12       BEC Voltage       4.760V       Internal Module 900         FBus Thr CH(Effective after restart)       3       BEC Current       0.040A       Internal Module 900         Parameter configuration       DFF       Telemetry feedback       Telemetry feedback                                                                                                    | Specify the serial port signal chanr<br>SBUS/FBUS.<br>High Demag prot                                                                                                    | nel for the throttle                                              | channel input sigr                                                                                                    | DFF                                                                                                    | I the ESC, such a                                                                                                    |
| Trapezoidal Mode       ON          App Group 1d       10         App Group 1d       0         ESC Current       0.00A         Imme Gap       200ms         Motor Pole Count       12         Bus Thr CH(Effective after restart)       3         High Demag prot       OFF         Charameter configuration       Telemetry feedback                                                                                                    | Specify the serial port signal chanr<br>SBUS/FBUS.<br>High Demag prot<br>High demag. protection<br>Here is the telemetry sensor confi                                                                                                    | guration and feed                                                 | back for the ETH                                                                                                    | DFF  OS system.                                                                                                    | I the ESC, such a                                                                                                    |
| hy Id       10         App Group Id       0         Ime Gap       200ms         Aotor Pole Count       12         Bus Thr CH(Effective after restart)       3         High Demag prot       OFF <                                                                                                    | Specify the serial port signal channers<br>BUS/FBUS.<br>High Demag prot<br>digh demag, protection<br>Here is the telemetry sensor confi<br>Firsky ESC                                                                                                    | guration and feed                                                 | back for the ETH                                                                                                    | DFF V<br>DS system.                                                                                                    | of the ESC, such a                                                                                                    |
| App Group Id       0         ime Gap       200ms         Actor Pole Count       12         Bus Thr CH(Effective after restart)       3         igh Demag prot       OFF <                                                                                                    | Bipecify the serial port signal channels         BUS/FBUS.         High Demag prot         ligh demag. protection         lere is the telemetry sensor confi         Frsky ESC         rrapezoidal Mode                                                                                                    | guration and feed                                                 | back for the ETH                                                                                                    | DFF T<br>DS system.                                                                                                    | Internal Module 9006                                                                                                    |
| ime Gap     200ms       Motor Pole Count     12       Bus Thr CH(Effective after restart)     3       igh Demag prot     OFF <                                                                                                    | Specify the serial port signal channels         BUS/FBUS.         High Demag prot         ligh demag. protection         lere is the telemetry sensor confi         Frsky ESC         rapezoidal Mode         thy Id                                                                                                    | guration and feed                                                 | back for the ETH                                                                                                    | DFF  DS system. COV 0.004                                                                                                    | Internal Module 900M                                                                                                    |
| Notor Pole Count     12       Bus Thr CH(Effective after restart)     3       Bigh Demag prot     0FF ▼       Carameter configuration     Telemetry feedback                                                                                                    | Specify the serial port signal channels         BUS/FBUS.         High Demag prot         ligh demag. protection         Idere is the telemetry sensor confi         Image: rsky ESC         irapezoidal Mode         hy Id         upp Group Id                                                                              | guration and feed                                                 | back for the ETH<br>C<br>ADC2<br>ESC Current<br>ESC Voltage                                                                                                    | DFF<br>OS system.<br>COS system.<br>COS system.<br>COS SUBJECTION STATEMENTS<br>COOV<br>COOA<br>11.12V                                                                                                    | of the ESC, such a<br>المالية<br>Internal Module 900M<br>Internal Module 900M<br>Internal Module 900M                                                                                                    |
| Bus Thr CH(Effective after restart)     3     BEC Current     0.040A     Internal Module 900       Bigh Demag prot     OFF     0FF     0FF     0FF       Parameter configuration     Telemetry feedback                                                                                                    | Specify the serial port signal channer         BUS/FBUS.         High Demag prot         ligh demag. protection         Idere is the telemetry sensor confi         Image: rapezoidal Mode         hy Id         wapp Group Id         time Gap                                                                               | guration and feed                                                 | back for the ETH<br>C<br>ADC2<br>ESC Current<br>ESC Voltage<br>ESC Temp                                                                                                 | DFF CS<br>0.00V<br>0.00A<br>11.12V<br>27°C                                                                                                    | of the ESC, such a المعالم المعالم المعالم المعالم المعالم المعالم المعالم المعالم المعالم المعالم المعالم الم<br>المتعالم المعالم المعالم المعالم المعالم المعالم المعالم المعالم المعالم المعالم المعالم المعالم المعالم المعالم<br>المتعالم المعالم المعالم المعالم المعالم المعالم المعالم المعالم المعالم المعالم المعالم المعالم المعالم المعالم |
| tigh Demag prot     OFF     OFF     OFF     Internal Module 900       Parameter configuration     Telemetry feedback                                                                                                    | Specify the serial port signal channers<br>BUS/FBUS.<br>High Demag prot<br>digh demag. protection<br>Here is the telemetry sensor confi<br>rapezoidal Mode<br>Phy Id<br>App Group Id<br>Time Gap                                                                                                    | guration and feed                                                 | back for the ETH<br>ADC2<br>ESC Current<br>ESC Voltage<br>ESC Temp<br>BEC Voltage                                                                                       | DFF  DCS system. COS system. COS system. COS System. COS System. C                                                                                                    | Internal Module 900%<br>Internal Module 900%<br>Internal Module 900%                                                                                                    |
| Parameter configuration Telemetry feedback                                                                                                    | Specify the serial port signal channes SBUS/FBUS. High Demag prot High demag. protection Here is the telemetry sensor confi  Frsky ESC Frapezoidal Mode Phy Id App Group Id Frime Gap Motor Pole Count Bus Thr CH(Effective after restart)                                                                                    | guration and feed                                                 | back for the ETH<br>ADC2<br>ESC Current<br>ESC Voltage<br>ESC Temp<br>BEC Voltage<br>BEC Voltage                                                                        | DFF   DCS system.  CS system.                                                                                                    | Internal Module 900k<br>Internal Module 900k<br>Internal Module 900k<br>Internal Module 900k<br>Internal Module 900k                                                                                                    |
|                                                                                                    | Specify the serial port signal chann<br>SBUS/FBUS.<br>High Demag prot<br>High demag. protection<br>Here is the telemetry sensor confi<br>Frsky ESC ETH CO<br>Frsky ESC ETH CO<br>Frapezoidal Mode<br>Phy Id C<br>App Group Id<br>Lime Gap<br>Motor Pole Count<br>High Demag prot                                              | guration and feed<br>ON ▼<br>10<br>0<br>200ms<br>12<br>3<br>0FF ▼ | back for the ETH<br>ADC2<br>ESC Current<br>ESC Voltage<br>ESC Temp<br>BEC Voltage<br>BEC Current<br>ESC RPM<br>ESC Consumption                                          | DFF  DFF DFF DFF DFF DFF DFF DFF DFF DFF                                                                                                    | Internal Module 900k<br>Internal Module 900k<br>Internal Module 900k<br>Internal Module 900k<br>Internal Module 900k                                                                                                    |
|                                                                                                    | Specify the serial port signal chann<br>SBUS/FBUS.<br>High Demag prot<br>High demag. protection<br>Here is the telemetry sensor confi<br>Frsky ESC ETHOS<br>Trapezoidal Mode<br>Phy Id<br>App Group Id<br>Time Gap<br>Viotor Pole Count<br>Bus Thr CH(Effective after restart)<br>High Demag prot                             | guration and feed                                                 | back for the ETH<br>ADC2<br>ESC Current<br>ESC Voltage<br>ESC Voltage<br>BEC Voltage<br>BEC Current<br>ESC RPM<br>ESC Consumption<br>Telemetry feed                     | DFF<br>DS system.<br>COS system.<br>COS system.                                                                                                    | Internal Module 900%<br>Internal Module 900%<br>Internal Module 900%<br>Internal Module 900%<br>Internal Module 900%<br>Internal Module 900%<br>Internal Module 900%                                                                                                    |
|                                                                                                    | Specify the serial port signal channers<br>BUS/FBUS.<br>High Demag prot<br>digh demag. protection<br>Here is the telemetry sensor confi<br>is rsky ESC ETHICS<br>rapezoidal Mode<br>hy Id<br>spp Group Id<br>ime Gap<br>Actor Pole Count<br>Bus Thr CH(Effective after restart)<br>tigh Demag prot<br>Parameter configuration | guration and feed                                                 | back for the ETH<br>C<br>ADC2<br>ESC Current<br>ESC Voltage<br>ESC Voltage<br>BEC Voltage<br>BEC Voltage<br>BEC Current<br>ESC RPM<br>ESC Consumption<br>Telemetry feed | DFF CONTROLOGY<br>DFF CONTROL<br>CONTROL<br>C | Internal Module 900<br>Internal Module 900<br>Internal Module 900<br>Internal Module 900<br>Internal Module 900<br>Internal Module 900<br>Internal Module 900<br>Internal Module 900                                                                                                    |

• Before using the ESC, please read through the manuals of all power devices and models. Ensure rational power configuration, or it will make the unit overloaded and damaged.

FrSky Electronic Co., Ltd. <u>www.frsky-rc.com</u> Contact us : <u>frsky@frsky-rc.com</u> Add: F-4,Building C, Zhongxiu Technology Park, No.3 Yuanxi Road, Wuxi, 214125, Jiangsu, China Technical Support: <u>sales4tech@gmail.com</u>

## IRFISHS

### Instruction Manual for FrSky Neuron II 60

- Always keep your model away from unsafe elements, such as concrete buildings and high-voltage power lines. Fly your models according to the manual strictly, or it may cause damage and serious injuries.
- Always disconnect the batteries from the ESC after use, or it may drive the motor to rotate and cause injuries. If the ESC is connected to the battery for a long time, the battery will be fully discharged, which may lead to the malfunction of both batteries and the ESC

### Firmware Upgrade for NEURON2 ESC

- Configuration Device: STK Tool (Separate Purchase Required)
- Webpage Configurator: https://gui.fettec.net/FrSky/ESC/

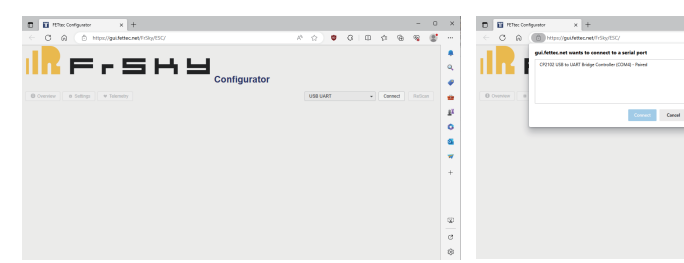

the "USB UART" port on the Configurator webpage. this moment and then click the "Connect" button.

Step 1: Connect the STK tool to the PC, and select Step 2: A connecting request window prompts up at

0 G G G G G G

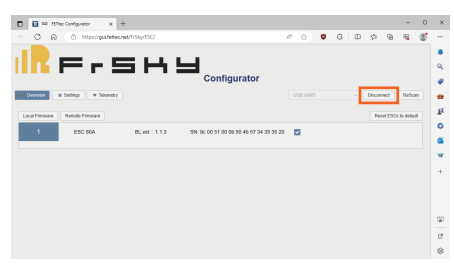

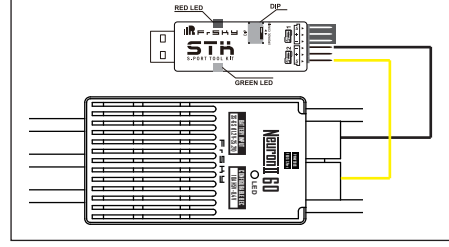

Step 3: Connect the NEURON2 ESC to the S.Port 2 and switch the Dip to "Upgrade" mode. Once powering the ESC then, please click the "Connect" button in 5 seconds to complete the connection.

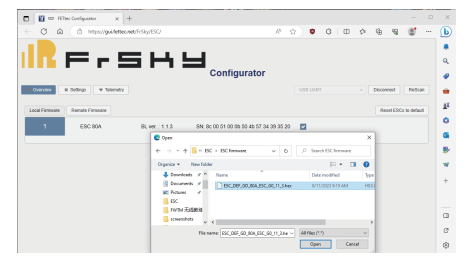

the path of the firmware to update the ESC.

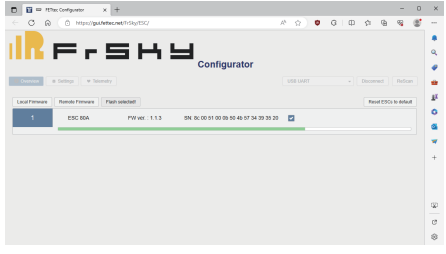

Step 4: Click the "Local Firmware" button and find Step 5: Click the tab "Flash selected" waiting for the completion of the flashing bar. A prompt of the "Warning" window means the flash is done.